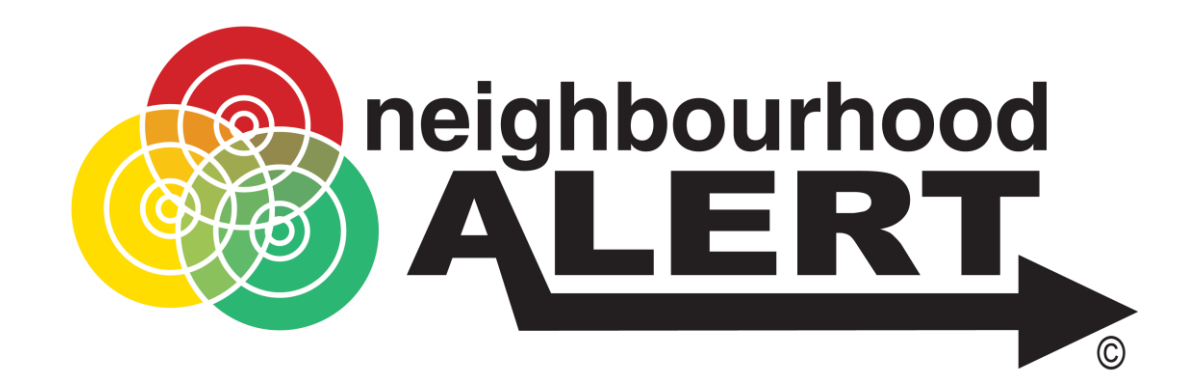

# Delivering a Priority Survey

An online training session for Police force administrators

**Duration: 30 minutes** 

www.neighbourhoodalert.co.uk/training

support@neighbourhoodalert.co.uk

Tel: 0115 9245517

### AGENDA

- $\star$  Attendee details
- $\star$  Where to access the priority survey
  - Accessing the households list / priority addresses, choose local priority targeting Interaction options
  - Effectively and efficiently delivering the priority survey
- $\star$  View local survey results
- ★ Sending messages based on issues raised Explanation of "Issues Raised" groups, and how they are automatically updated
- ★ Conclusion Questions Additional Assistance

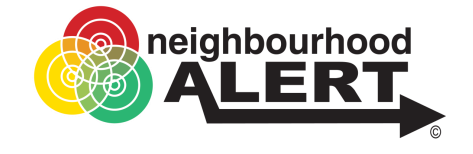

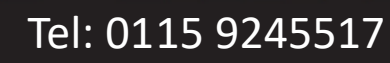

# Street View

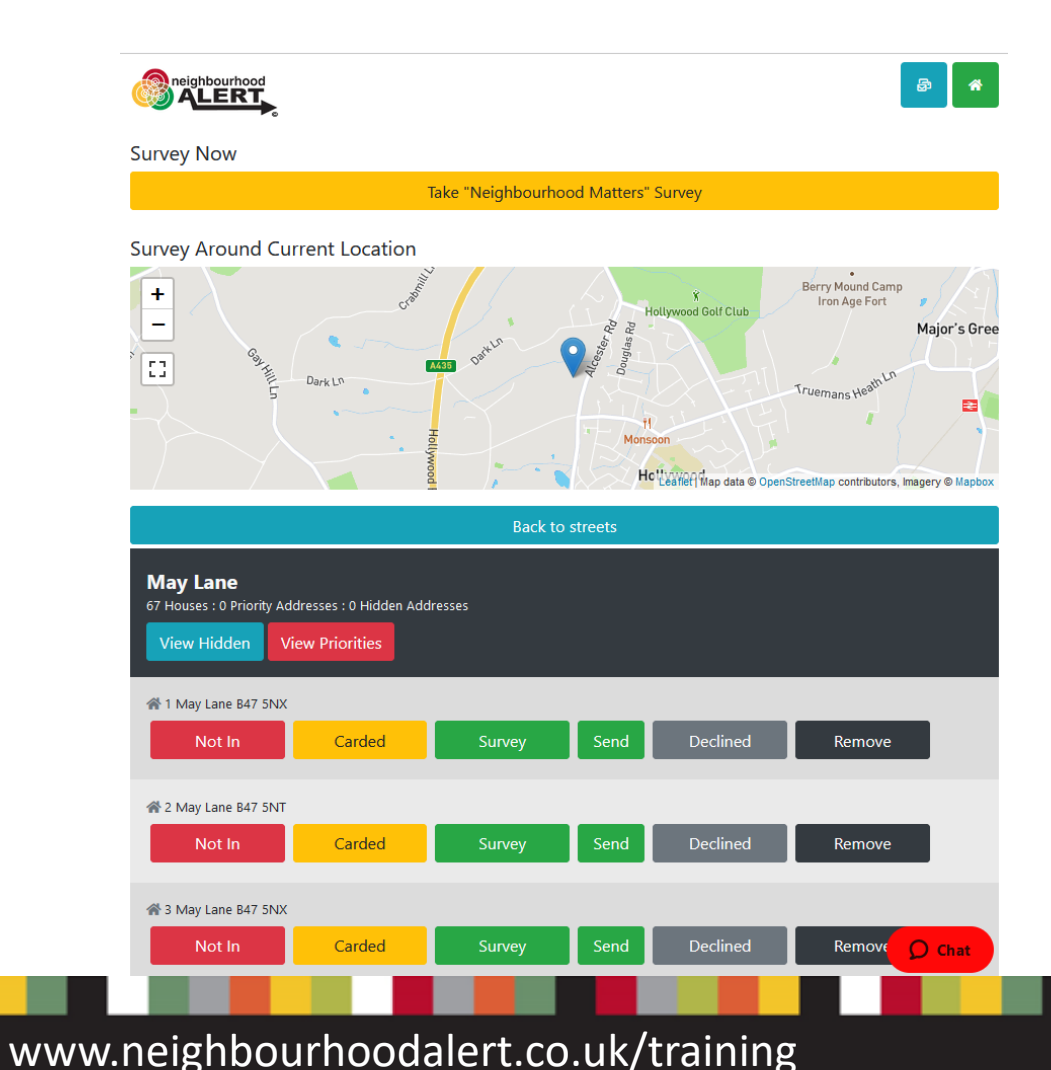

- This view lists the recommended addresses for you to call on.
- Existing registered addresses, recently visited and declined addresses are not listed.

neighbourhood

Tel: 0115 9245517

- A few "priority" addresses may be shown with a red house icon, for various reasons, these are priorities (do not advise the citizen that their address is a priority). You can click the "View Priorities" button to filter the list to just show the priority addresses (if there are any).
- Knock on the door and record the interaction using the button options.

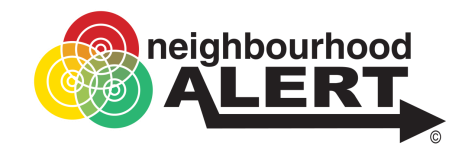

# Street View: Interactions

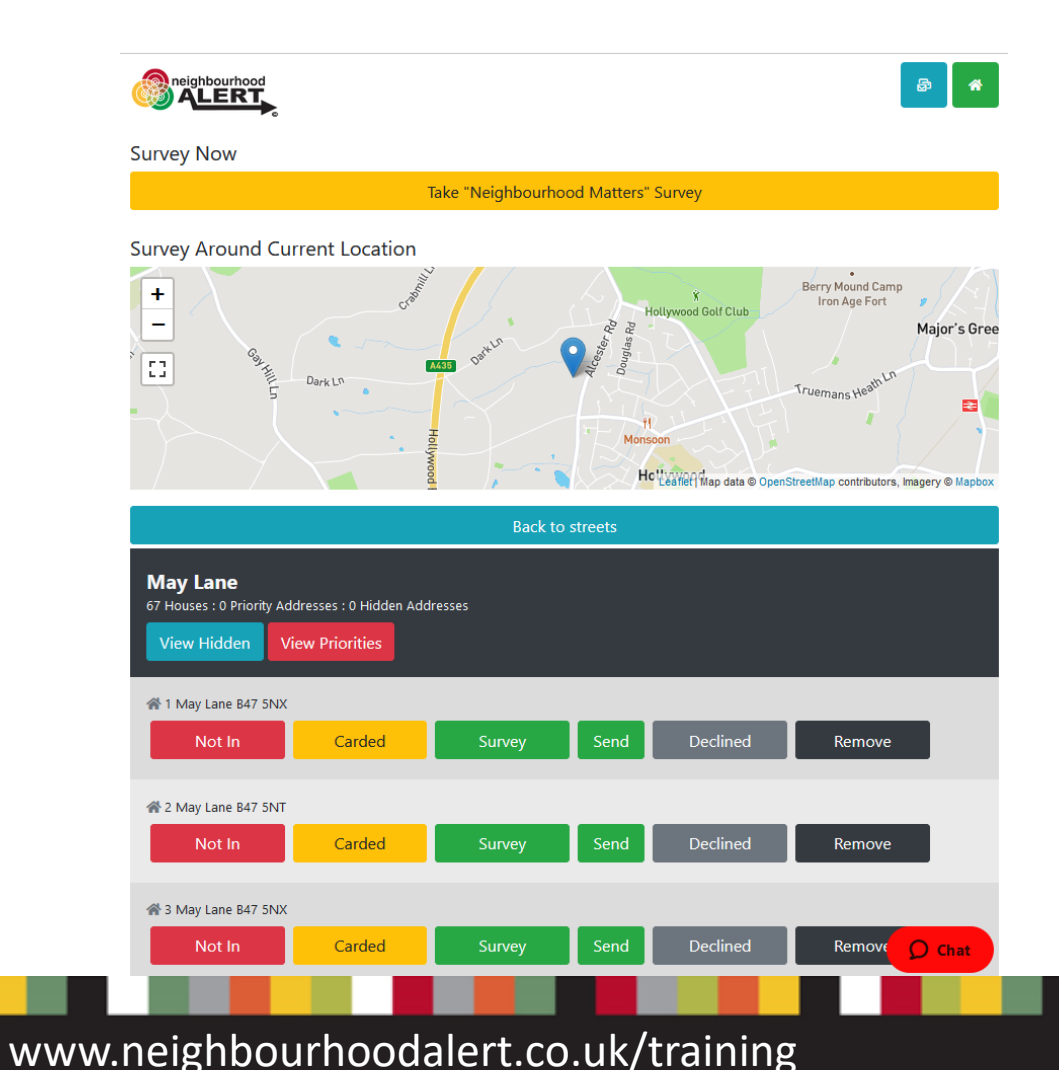

- If you click "Not in" the address is removed from everyones list until 6pm that evening
- If you post a card/flyer/collateral through the door, click "Carded" and this address will be removed for a week
- Surveyed, Send Survey and Declined households are removed for six months
- Remove, takes the address off the database permanently, use this for incorrect, non-household addresses (eg Electrical sub stations, phone boxes etc)

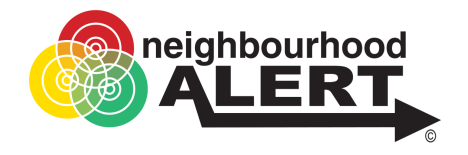

# Perform the Survey

Close and go back to Rapport

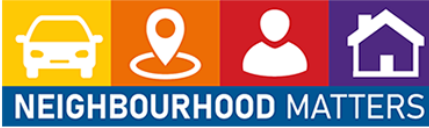

Please select one of the below

options to start the survey.

Go ahead

Before you complete the survey, either login or quickregister for a free, secure and private Alert messaging account. Stay in touch and informed with local police & public sector messages.

Ê

**Continue without registering** This option will let you complete the survey but we will not

know who you are or be able to let you know what we have done about any issues you raise.

www.neighbourhoodalert.co.uk/training

#### Security and Privacy

We hope you choose to register, it is totally free, your data is stored in a secure, Cyber Essentials Plus (audited) system, can never be sold or shared without your knowledge and you can update your data sharing permissions or unsubscribe at anytime.

© 2021 - Neighbourhood Alert

- Do not call it a "Survey", you are there for a "quick chat/conversation and are trying to find out about the area"
- Set the timeframe: eg:"It will only take five minutes, I only have five minutes actually as I have been tasked with doing the whole street!"
- Initial try for registration: "Would it be OK if we keep in touch with you afterwards, so we can update you regarding anything you mention today?"
- 3 key points: It's free, It's confidential and you can un-subscribe at any time.
- Click either Green or Grey (non-register) Don't press the point, they have a chance at the end to change their mind.

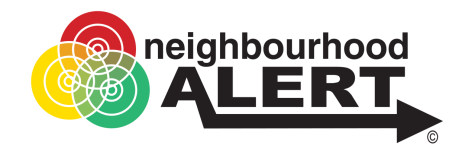

# Go Ahead... (registration method)

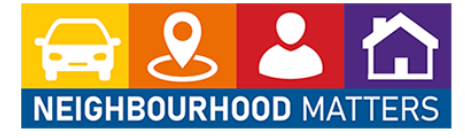

| close and go back to happon |  | Close | and | go | back to | o Rap | port |
|-----------------------------|--|-------|-----|----|---------|-------|------|
|-----------------------------|--|-------|-----|----|---------|-------|------|

### Enter your details

| Please enter a first name * |                  |  |  |  |  |  |
|-----------------------------|------------------|--|--|--|--|--|
| Surname                     |                  |  |  |  |  |  |
|                             |                  |  |  |  |  |  |
| Please enter a surname *    |                  |  |  |  |  |  |
| Email                       |                  |  |  |  |  |  |
| Please enter a email addre  | 2SS *            |  |  |  |  |  |
| Postcode                    |                  |  |  |  |  |  |
| Enter postcode *            | Look up postcode |  |  |  |  |  |

© 2021 - Neighbourhood Alert

- Fill in the basic details and click "Next"
- This will check if they are already registered or not.
- If they are registered, it will tell you and send them an email to do the survey in their own time. Ask them to look out for the email and reassure them that the information they provide is important etc.

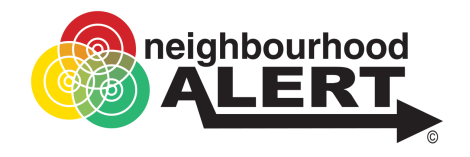

# Go Ahead... New Registration

| IEIGHBOURHOOD MATTERS                                                                              |   |
|----------------------------------------------------------------------------------------------------|---|
| Your Details                                                                                       |   |
| Mobile Number                                                                                      |   |
| Your Mobile Number                                                                                 |   |
| Landline Number                                                                                    |   |
| Your Landline Number                                                                               |   |
| Who Can See Your Information                                                                       | n |
| Select from the available providers below:                                                         |   |
| Action Fraud (NFIB) (Recommended) More info                                                        |   |
|                                                                                                    |   |
| Get Safe Online More info                                                                          |   |
| <ul> <li>Get Safe Online More info</li> <li>Neighbourhood Watch (Recommended) More info</li> </ul> | - |

I consent to share my data as defined above for the purposes of receiving information in accordance with the website terms and conditions and privacy policy. I also understand that VISAV Ltd will have access to my information in order to manage the system and send important system updates to me.

#### Create an account and proceed

They must have "**Police**" ticked to receive any service "**Action Fraud**" will warn them about scams and fraud attempts

"Neighbourhood Watch" will connect them with the local coordinator and enable trusted volunteers to help keep the database updated.

- If the person is not already registered, you will see this screen next.
- Ask for a mobile number, explain that this is only used if we need to let them know that their email has stopped working or if something is really urgent.
- Ask if they will agree to receive information from "Crime and Safety partners".
- Point out:
  - This is NOT marketing information
  - No data will ever be sold or shared
  - They can turn any partner off at any time from any email

Ask a final time if they agree, tick the box and click create account. (Explain that they will receive an email to confirm)

### www.neighbourhoodalert.co.uk/training

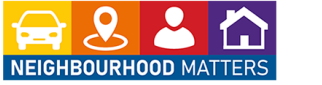

Close and go back to Rappo

#### Neighbourhood Matters

West Mercia Police wants to know what matters to you

1. What is good about the local area where you live?

Shop

2. What are the issues affecting you in your community which would benefit from join working between police, partners and community members to resolve? (Tick all that apply) Alcohol Animal Thefts Anti-social behaviour - genera 🗆 Beaging 🗌 Criminal damage (e.g. graffiti, arson Cycle theft 🗌 Dog Fouling Drink driving Drug dealing 🗌 Drug taking Farming Equipment theft Fraud (e.g. bogus callers, courier fraud, cyber-crime) Hate Crime (a crime motivated by disability, racial, religious, sexual, or other prejudice Highways obstruction House burglary □ I have no issue: Knife Crime Nuisance motorbikes Personal theft Road Safety Issue Rural Crime Sexual offences (e.g. exposures, assaults, on-line) Shed Breaks Street Drinking Vehicle crime (theft from or theft of □ Violent crime Wildlife Crime Issues From the issues ticked which is your one top issue which is affecting you most Please enter your answer here

3. Are there any OTHER issues affecting you in your community which would benefit from joint working not listed above?

| Please enter your answer here |  |
|-------------------------------|--|
|                               |  |
|                               |  |
|                               |  |
|                               |  |

# The "Conversation"

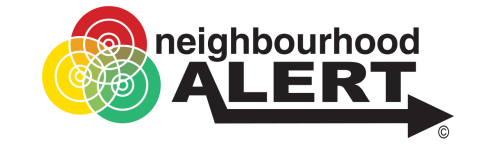

Tel: 0115 9245517

• Start with "What's good", you are not there to solve every problem they can think of, this is a conversation about what they think about the area.

Q1: Just list a few key words, (Eg, shops, Transport, park), not sentences.

Q2: When safe to do so, pass the device to them, give them time to consider the choices.

- Do NOT influence ("Next door said...")
- Ideally 3-5 options is fine, if they try to tick all/lots, ask which are their priority ones. "Which ones should be addressed first by Police, locals and partners?"
- There is an "I have no issues" option
- Type one or two words what the top issue is

Q3: Record any other issues that may be added to the list in the future.

www.neighbourhoodalert.co.uk/training

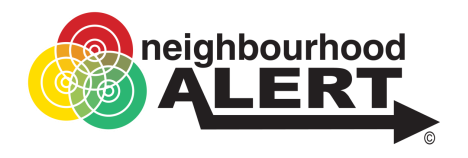

# Feelings of safety

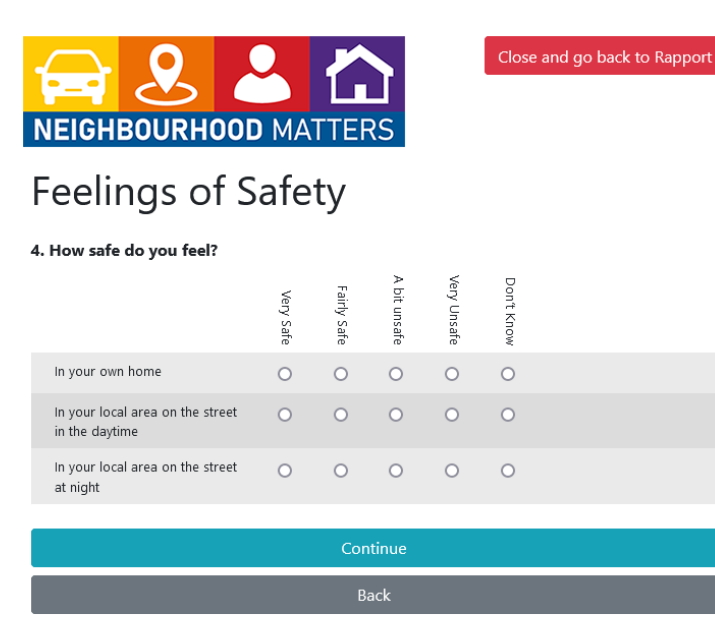

© 2021 - Neighbourhood Alert

Q4: Here they can select how they feel for those different scenarios

www.neighbourhoodalert.co.uk/training

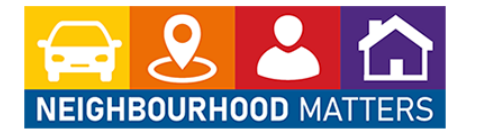

Close and go back to Rapport

# Confidence

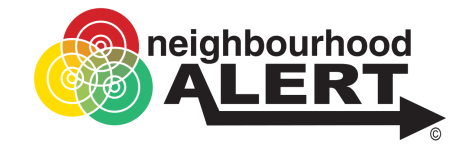

Tel: 0115 9245517

### Confidence in West Mercia Police

5. How confident are you in West Mercia Police generally?

| O Very confident       |
|------------------------|
| O Fairly confident     |
| O Not very confident   |
| O Not at all confident |
| O Don't know           |

6. To what extent do you agree or disagree with the following statements? The local police.....

|                                                                          | Strongly Agree | Tend to Agree | Neither Agree or Disagree | Tend to Disagree | Strongly Disagree |  |
|--------------------------------------------------------------------------|----------------|---------------|---------------------------|------------------|-------------------|--|
| Listen and understand the<br>issues that affect my local<br>community?   | 0              | 0             | 0                         | 0                | 0                 |  |
| Are dealing with the things that<br>matter to people in my<br>community. | 0              | 0             | 0                         | 0                | 0                 |  |
| Keep me informed about the things that matter to me.                     | 0              | 0             | 0                         | 0                | 0                 |  |
| Are visible in my community.                                             | 0              | 0             | 0                         | 0                | 0                 |  |
|                                                                          |                |               |                           |                  |                   |  |

Complete Survey Back Q5: Be careful to project "objectivity"

- Avoid leaving them with a feeling of being compelled into giving a better answer. (leaves a feeling of resentment and mistrust)
  - Pass the device to them
  - Turn slightly away
  - Smile and say "just be honest"

### Q6: Point out it's the last question

© 2021 - Neighbourhood Alert

www.neighbourhoodalert.co.uk/training

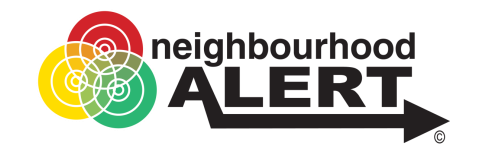

# Important: Email Verification

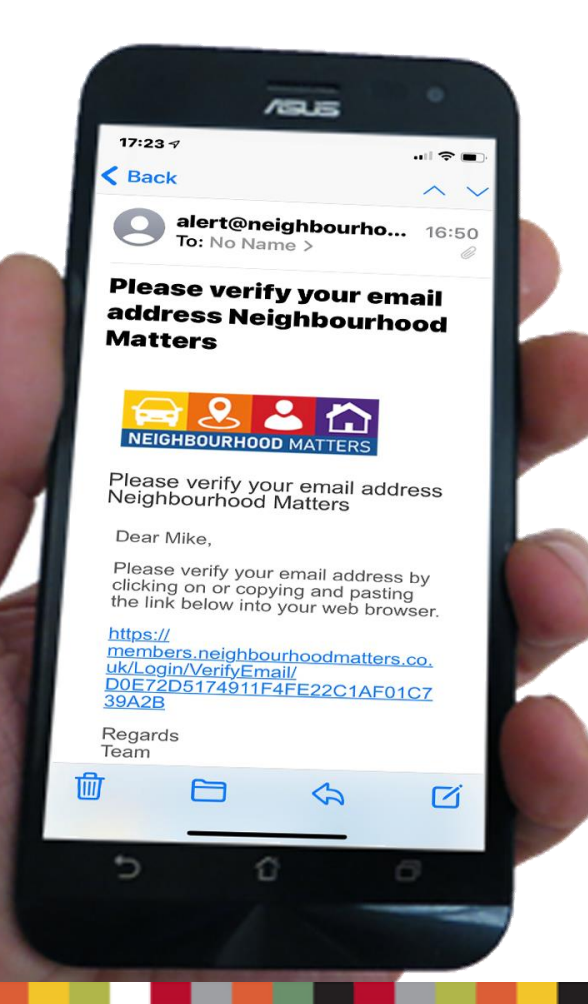

- It is vital that they click the link in the email that has been sent to them.
   Otherwise the registration will be deleted.
- Ask: "Do you receive your emails on your mobile? Would you mind checking that you have received one from the Alert system?"
- Ask them to click the link. This will take them to a page to set up passwords etc, they can do that later, the important job is done.

www.neighbourhoodalert.co.uk/training

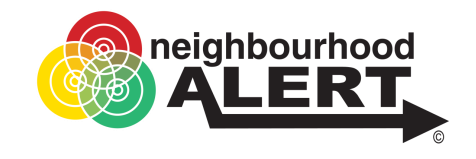

# Final Tip: The second Chance

Close and go back to Rappor

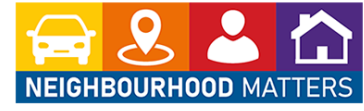

### Thank you for taking the time to complete this survey.

Your input is very much appreciated.

### Stay In Touch

Your answers have been saved, we value your opinions but at the moment we will not be able to keep you in touch with any updates regarding these and other issues. Please consider registering for a free, secure account which will let us keep you in touch. You can unsubscribe at any time. To proceed, please complete the form below.

Officer based registration process (Coming SOON)

© 2021 - Neighbourhood Alert

| First Name*                        |  |
|------------------------------------|--|
| Last Name <sup>x</sup>             |  |
| Postcode*                          |  |
| Email address*                     |  |
| I agree to the terms & conditions. |  |
| Join                               |  |
|                                    |  |

- If people have done the survey "Without registering", at the end of the survey they have **another chance** to register.
- This will save their answers and mean they can receive updates about the issues raised.
- Don't be afraid to ask again "You have raised some good points, It would be really helpful if we could keep in touch, could I add you to our Neighbourhood Matters communication system?"
- It's free, its safe and you can come off anytime if its not for you.

www.neighbourhoodalert.co.uk/training

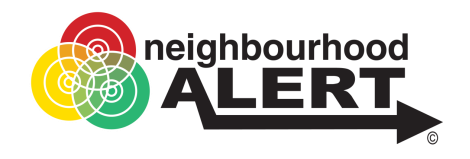

# Sending to priority groups

| Alcohol                                                                                                    | ▲ 1502        |
|----------------------------------------------------------------------------------------------------|---------------|
| Animal thefts                                                                                                    | ≗ 327         |
| Anti-social behaviour - General                                                                                                    | <b>£</b> 6016 |
| Criminal damage                                                                                                    | <b>1677</b>   |
| Cycle theft                                                                                                    | ▲ 835         |
| Dog fouling                                                                                                    | \$ 3310       |
| Drink driving                                                                                                    | ▲ 484         |
| Drug dealing                                                                                                    | \$ 3773       |
| Drug taking                                                                                                    | <b>2</b> 925  |
| Farming equipment thefts                                                                                                    | ▲ 330         |
| Fraud                                                                                                    | <b>≜</b> 846  |
| I and the second second s |               |

- When a person has answered the survey not-anonymously, they will automatically be added to the priority groups that they have selected.
- You can then target these groups for any given area from: Rapport Home > Send Message > Send to people who raised priority issues